# WEIGH-TRONIX

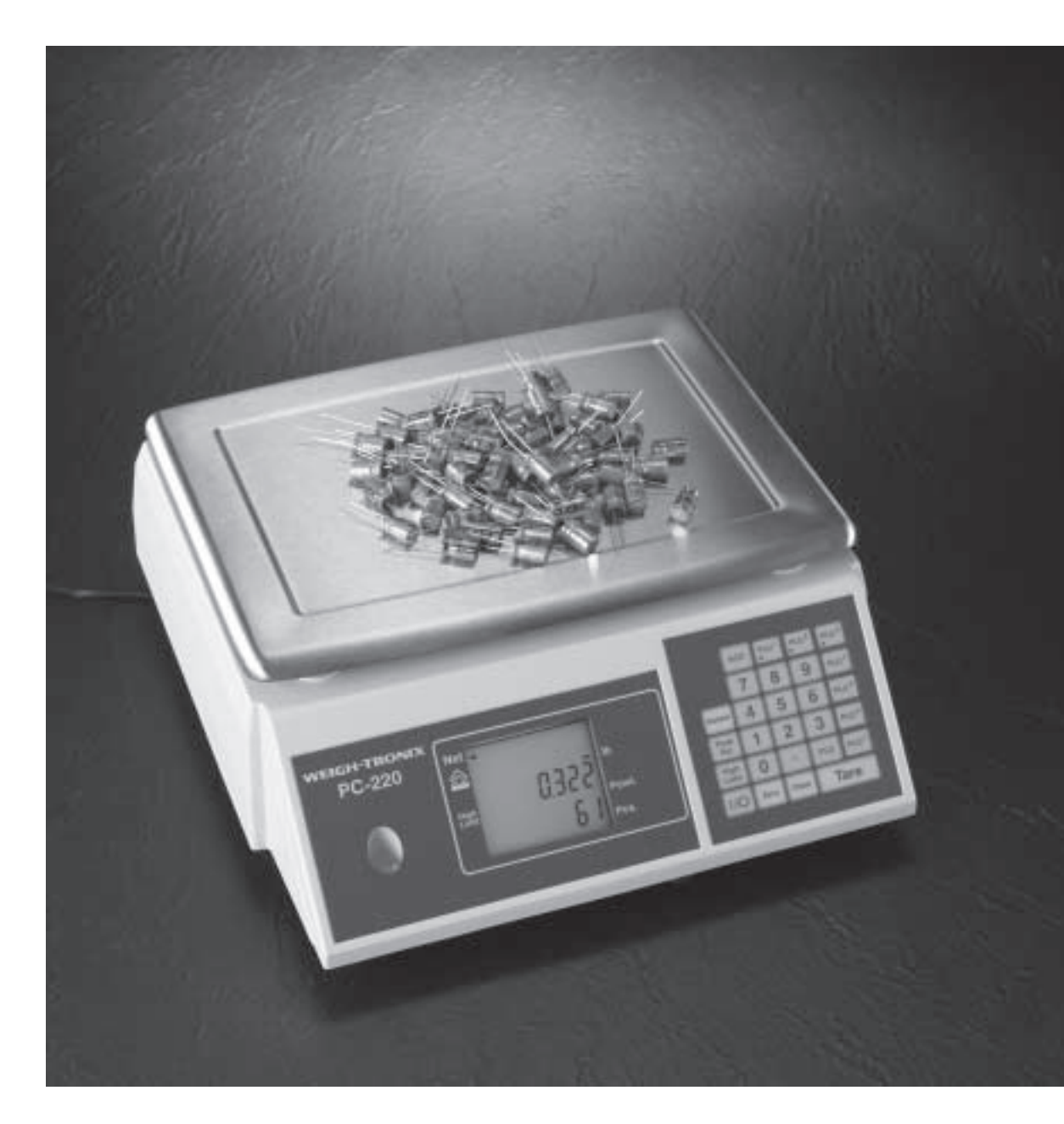

PC-220 Counting Scale Service Manual This page left intentionally blank.

| Removing the Covers5                            |
|-------------------------------------------------|
| Status Display 6                                |
| Error Messages7                                 |
| Configuring the Scale8                          |
| Management Mode8                                |
| Restricted Service Access8                      |
| Full Service Access9                            |
| Verification Mode9                              |
| Exiting from Full or Restricted Service Access9 |
| Navigating the Service Mode 10                  |
| Product Configuration Branches 11               |
| Branch 0 - Edit Counter 11                      |
| Branch 5 - Typical Configurations 11            |
| Branch 6 - Weighing Functionality 11            |
| Branch 7 - Weighing Limits 13                   |
| Branch 08 - Gravity Compensation 13             |
| Branch 09 - Weight Display 14                   |
| Branch 19 - Beeper Functions 14                 |
| Branch 20 - Power Saving 14                     |
| Branch 29 - Key Press Duration 15               |
| Branch 60 - Tares 15                            |
| Branch 61 - Application Configuration 15        |
| Branch 100 - PLUs 16                            |
| Calibration 17                                  |
| Simple Calibration 17                           |
| Full Service Calibration 17                     |
| Aborting Calibration 18                         |
| 30kg/60lb Scales 18                             |
| Replacing Base Covers 18                        |
| Illustrated Parts List 19                       |
| Wiring Diagram 20                               |

Pages are numbered consecutively beginning with the cover page.

This page left intentionally blank.

# **Removing the Covers**

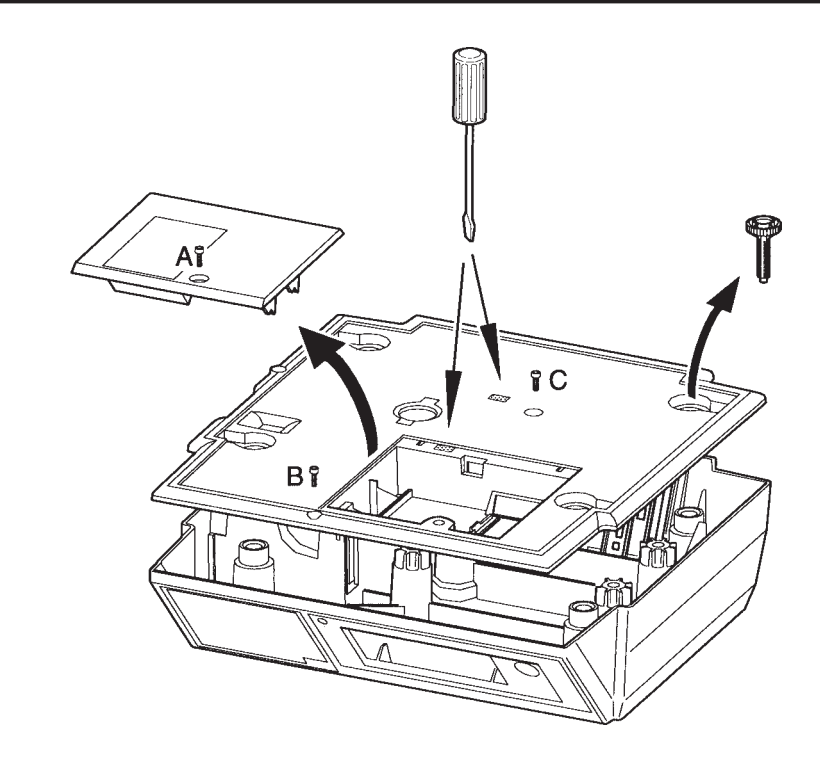

When replacing the cover, if either of the clips are damaged an M6 or self-tapping screw (C) can be used to hold the cover in place.

- 1. Disconnect the power supply from the scale.
- 2. Remove the scale platter.
- 3. Break the tamper seal.
- 4. Remove screw A and remove the expansion board cover.
- 5. Remove the feet (and the springs if the scale is a 30kg machine).
- 6. Remove screw B at the front edge of the scale.
- 7. Lever the clips holding the cover using a flat-blade screwdriver.

# **Status Display**

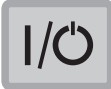

= ON/OFF key

The status display shows some basic information about the scale. To view this information, press the **ON/OFF** key twice. A sample display is shown below as well as a reference table.

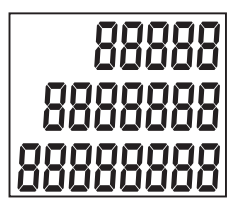

| Top Row | Middle Row                                          | Bottom Row                         |
|---------|-----------------------------------------------------|------------------------------------|
| 0       | Boot block product code                             | Boot block version number          |
| 1       | Application block<br>product code                   | Application block version number   |
| 2       | Configuration block<br>product code                 | Configuration block version number |
| 3       | Product configuration checksum status:              | Product configuration edit counter |
|         | 0 = OK<br>1 = Checksum failed                       |                                    |
| 4       | Mains/battery voltage                               | Blank                              |
| 5       | Secondary calibration counter                       | Blank                              |
| 6       | Cause of last reset:                                | Blank                              |
|         | 0 = Power down<br>1 = Watchdog<br>2 = Clock monitor |                                    |

If you need to contact your authorized Weigh-Tronix distributor, make a note of all these settings.

# Error Messages

| Tem<br>e | porary<br>rror                     | Weight<br>unsteady                                 | Balance<br>failed                                  | Under<br>range                                      | Over<br>range                |
|----------|------------------------------------|----------------------------------------------------|----------------------------------------------------|-----------------------------------------------------|------------------------------|
|          |                                    |                                                    |                                                    |                                                     |                              |
| E5       | Disconneo                          | ct then reconn                                     | ect the power s                                    | upply.                                              |                              |
| E10      | Battery fai                        | ilure - replace                                    | the batteries (d                                   | o not use NiCa                                      | ad batteries).               |
| E11      | Power sup                          | oply voltage to sed.                               | o high. Make si                                    | ure the correct                                     | power supply                 |
| E15      | Disconneo                          | ct then reconn                                     | ect the power s                                    | upply.                                              |                              |
| E19      | Software                           | download tool                                      | error. Try down                                    | loading the ap                                      | plication again              |
| E20      | Disconneo<br>you will ne           | ct then reconneed to replace                       | ect the power s<br>the load cell.                  | upply. If the er                                    | ror reappears,               |
| E21      | This could calibration             | l be caused by<br>n. Either adjust                 | <pre>v excessive vibr t the filters or re</pre>    | ration or an inc<br>ecalibrate the s                | orrect service cale.         |
| E30      | Managem<br>mode, sel<br>the next b | ent/Service m<br>ect the value t<br>ranch or sub-t | ode not exited<br>o be changed,<br>oranch to accep | correctly. Re-e<br>change the val<br>ot the change. | nter service<br>ue and go to |
| E35      | An invalid<br>Re-enter t           | configuration<br>the configuration                 | for the scale ha                                   | as been given i                                     | n branch 5.                  |
| E36      | An invalid<br>enter the o          | capacity for th<br>configurations.                 | ne scale has be                                    | en given in bra                                     | anch 5. Re-                  |
| E40      | The weigh scale.                   | nt used for use                                    | r calibration is                                   | unsteady. Rec                                       | alibrate the                 |
| E41      | An incorre<br>correct we           | ect weight is be<br>eights.                        | eing used for us                                   | ser calibration.                                    | Use the                      |
| E42      | User calib                         | ration is not a                                    | vailable for this                                  | scale.                                              |                              |
| E100     | Invalid PL                         | U contents. Re                                     | eprogram the P                                     | YLU.                                                |                              |
| E101     | Transactio                         | on failed.                                         |                                                    |                                                     |                              |
| E102     | Transactio                         | on failed.                                         |                                                    |                                                     |                              |
| E103     | Tare failed                        | d. Reprogram                                       | the tare.                                          |                                                     |                              |
| E110     | The count scale.                   | ing piece weig                                     | ght is greater th                                  | an 10% of the                                       | capacity of the              |
| E151     | A change tion.                     | to the configu                                     | ration has failed                                  | d. Reprogram f                                      | he configura-                |
| E152     | The user of                        | does not have                                      | access to this                                     | item (in manag                                      | gement mode).                |

# **Configuring the Scale**

There are 3 ways to configure the scale:

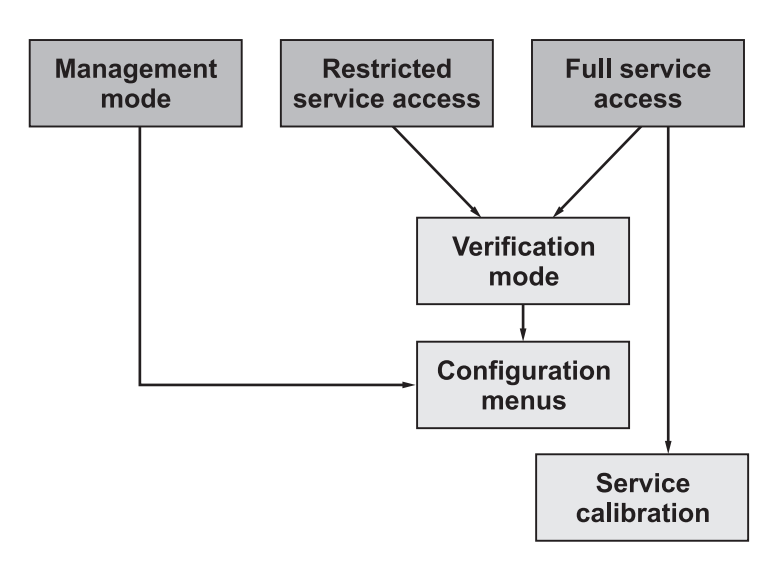

| Management Mod | de |
|----------------|----|
|----------------|----|

This mode allows you to configure a few branches of the scale. Because the configurations can be different for each scale, refer to the User's Manual for details on the branches available.

To enter the management mode, press the **ON/OFF** key, then key in 6231 on the numeric keypad.

To exit management mode, press the **ON/OFF** key, then the **Zero** key.

### Restricted Service Access

This mode allows you to see all of the scale's configuration. You will not be able to alter the branches that are marked as *Full service access only*. If you attempt to change these configurations you will see an error message (E152).

To enter restricted service access, press the **ON/OFF** key, then the **Tare** key, **Zero** key, **Tare** key, **Zero** key, **Tare** key, **Zero** key. The scale is now in verification mode. (see *Verification Mode*)

#### **Full Service Access**

This will give full access to the scale's configuration.

- 1. Unplug the scale from the power supply.
- 2. Break the security seal and remove the blanking plate.

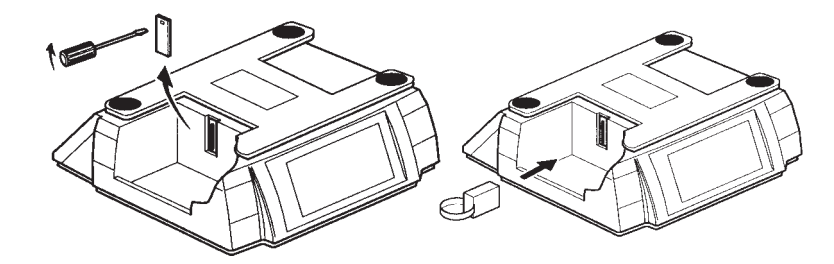

- 3. Plug the service tool (PN 18165-140) into the side of the scale.
- 4. Replace the scale platter and reconnect the power supply. The scale will now be in verification mode. (see *Verification Mode*)

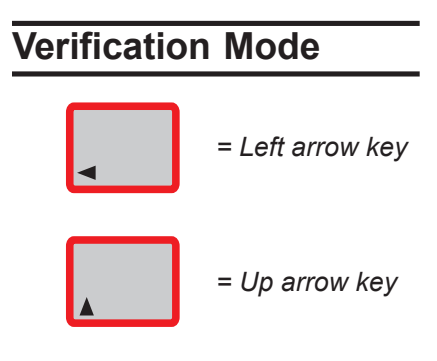

Verification mode will display the weight to four decimal places, and zero tracking will be disabled.

To go to the configuration menus, press the **ON/OFF** key, then the left arrow key. See note at left.

If you need to return to verification mode at any time, press the **ON/OFF** key, then the up arrow key. See note at left.

#### Exiting from Full or Restricted Service Access

If you do not exit service mode correctly you will se an E 30 error message. To exit, long press the **ON/OFF** key. The display will show E 5. You will need to disconnect the power supply, remove the service tool if you are in full service access, and reconnect the power supply.

# Navigating the Service Mode

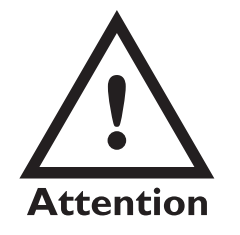

You MUST press the Clear key to clear a value before keying in a new one.

After changing a value, you **must** go to the next branch or sub-branch to accept the change.

Each configuration setting consists of a value and a location. The location consists of a Branch number and a Sub-branch number. See note at left.

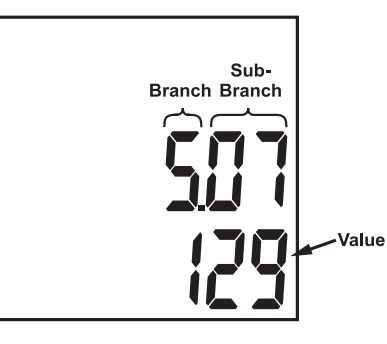

For example shown at left: Branch 5 = Weighing capacity Sub-branch 05 = Primary Capacity units value 129 = Ib

| Function                                                                                                    | Key                            |                |
|----------------------------------------------------------------------------------------------------|--------------------------------|----------------|
| Go to next branch.                                                                                                    | F                              | Long press     |
| Go to the next sub-branch.                                                                                               | ►                              | Short press    |
| Go to the previous branch.*                                                                                              | •                              | Long press     |
| Go to the previous sub-branch.*                                                                                          | •                              | Short press    |
| Go to branch 00                                                                                                    | Clear                          | Long press     |
| Select value to be changed                                                                                               | Clear                          | Short press    |
| Change the value. (see note at left)                                                                                     | 7 8 9<br>4 5 6<br>1 2 3<br>0 · | Enter a value* |
|                                                                                                    |                                | or             |
|                                                                                                    | <b>_</b>                       | Short press    |
| Increment the value X10.                                                                                                 | <b>_</b>                       | Long press     |
| Exit service mode.                                                                                                    | I/O                            | Long press     |
| If you are using the service tool,<br>disconnect the power supply and<br>remove the tool before repowering<br>the scale. |                                | ٤ 5            |

10

# Product Configuration Branches

For older application block versions (0-5-0 or earlier) some branches or subbranches are not available.

## Branch 0 - Edit Counter

| Sub-branch             | Value                                                                                          |
|------------------------|------------------------------------------------------------------------------------------------|
| 00 - default user mode | This counter is automatically incremented whenever the product configuration has been altered. |

## Branch 5 -Typical Configurations

If you enter an incorrect value for these configurations, you will see an E 30 or E 35 error. Re-enter the correct values.

| -uii | servic | ce acc | cess c | oniy. |
|------|--------|--------|--------|-------|
|      |        |        |        |       |

|               | Sub-branch Numbers |    |    |    |    |     |    |    |    |    |    |    |     |
|---------------|--------------------|----|----|----|----|-----|----|----|----|----|----|----|-----|
| Capacity      | 00                 | 01 | 02 | 03 | 04 | 05  | 06 | 07 | 08 | 09 | 10 | 11 | 12  |
| 15lb x 0.0005 | 150000             | 0  | 0  | 2  | 4  | 129 | 0  | 0  | 0  | 0  | 0  | 0  | 100 |
| 30lb x 0.001  | 30000              | 0  | 0  | 0  | 3  | 129 | 0  | 0  | 0  | 0  | 0  | 0  | 200 |
| 60lb x 0.002  | 60000              | 0  | 0  | 1  | 3  | 129 | 0  | 0  | 0  | 0  | 0  | 0  | 200 |
| 6kg x 0.2g    | 600000             | 0  | 0  | 1  | 4  | 1   | 0  | 0  | 0  | 0  | 0  | 0  | 200 |
| 15kg x 0.5g   | 150000             | 0  | 0  | 2  | 4  | 1   | 0  | 0  | 0  | 0  | 0  | 0  | 200 |
| 30kg x 1g     | 30000              | 0  | 0  | 0  | 3  | 1   | 0  | 0  | 0  | 0  | 0  | 0  | 200 |

## Branch 6 -Weighing Functionality

Full service access only. Bold values are factory default settings.

| Sub-branch                                                                                                    | Value                                                                                                    |
|----------------------------------------------------------------------------------------------------|----------------------------------------------------------------------------------------------------|
| 00 - <b>Zero Indicator.</b> This determines when the gross zero indicator appears on the display.                                                                                                    | <ul> <li>0 - Gross zero appears when the range is between ±0.25 divisions.</li> <li>1 - Gross zero appears when the range is between ±0.5 divisions.</li> </ul> |
| 01 - Zero tracking. This is used to account for minor<br>weight changes over time. For example when<br>weighing in dusty environments.                                                                                                    | 0 - Disabled.<br>1 - Enabled                                                                                                    |
| 02 - <b>Balance on power up.</b> When powered up, the scale determines if it is within its previous balance range. If it is, it looks at sub-branch 03. If it is not, a balance failed indicator will appear. A typical example of an error is if the scale is powered up without the scale platform on the scale. | <ul> <li>0 - Disabled. No test performed.</li> <li>15 to 15%</li> <li>32 to 2%</li> </ul>                                                                       |

| Sub-branch                                                                                                    | Value                                                                                                    |
|----------------------------------------------------------------------------------------------------|----------------------------------------------------------------------------------------------------|
| 03 - Automatic zero self balance. If enabled, the scale will automatically perform a balance.                                                                                                    | 0 - Disabled.<br>1 - Enabled                                                                                                    |
| 05 - <b>Weight return to zero.</b> When a weight has been removed from the scale, this determines how near to zero the scale must be before displaying the zero indicator.                                                                                                    | <ul> <li><b>0 - Gross zero division</b></li> <li>1 - Between 0 and 20 divisions</li> </ul>                                       |
| 06 - <b>Hysteresis.</b> This is used to prevent the weight display from flickering between the top of one weight increment and the bottom of the next.                                                                                                    | 0 - Disabled<br>1 - Enabled                                                                                                    |
| 07 - <b>Normal balance range.</b> This is percentage of<br>the capacity that the zero can move away from<br>the power up balance due to zero tracking,<br>automatic or manual balance.                                                                                                    | 0 - 200 Primary capacity (%) multiplied by 2<br><b>Default is 4</b><br>For example: 200 = 100% 50 = 25%                          |
| 08 - <b>Filters.</b> If the scale is in an environment where there is vibration, filters can be applied so that the weight display remains steady. The stronger the filter the longer the display will take to display a weight.                                                                           | 0 - Default filter (3)<br>1-8 1 = Slight filter, 8 = Strong filter<br><b>Default is 4</b>                                        |
| 09 - Minimum test weight for customer calibra-<br>tion. Not available.                                                                                                    | 0 - 200 Primary capacity (%) multiplied by 2 <b>Default is 24</b>                                                                |
| 10- Maximum correction from customer calibra-<br>tion.                                                                                                    | 0 - 255 divisions<br><b>Default is 60</b>                                                                                        |
| 11 - Alternate Units. This will convert the displayed weight into the selected units.                                                                                                    | <ul> <li>0 - disable alternate units</li> <li>1 - USA decimal Pounds</li> <li>2 - Grams</li> </ul>                               |
| 12- Weight steady. The weight must remain within<br>the given ± range for a set amount of time before<br>the weight is displayed.                                                                                                    | $\begin{array}{rrrrrrrrrrrrrrrrrrrrrrrrrrrrrrrrrrrr$                                                                             |
| 13 - <b>Tare increment.</b> This sets the tare value that<br>can be accepted by the scale. For example, on a<br>15kg x 5g scale, if the tare increment is set to 1,<br>then the tare weight must be a multiple of 5g. If<br>the tare weight is not a multiple, then the scale<br>will not accept the tare. | <ul> <li><b>0 - Allow any tare increment</b></li> <li>1 - Tare increment must be a multiple of the weight increment</li> </ul>   |
| 14 - <b>Automatic re-tare.</b> This sets the percentage of<br>a tare within which subsequent tares will also be<br>allowed without having to press the tare key.<br>This is generally used where there is minor<br>weight variation between containers. For ex-<br>ample, cardboard boxes.                 | 0 - Disable automatic re-tare<br>1-200 tare range (%) multiplied by 2<br><b>Default is 2</b><br>For example: 200 = 100% 50 = 25% |

#### Branch 7 -Weighing Limits

| Sub-branch                                                                                                    | Value                                                                                                    |
|----------------------------------------------------------------------------------------------------|----------------------------------------------------------------------------------------------------|
| 00 - <b>Minimum weight.</b> This restricts the weight display so that it remains blank until the minimum weight has been exceeded.                                                   | 0 - 65535 divisions<br>This is the minimum weight (shown on the<br>overlay) divided by the minimum weight incre-<br>ment (e). |
| 01 - <b>Under range limit.</b> If the scale is set to display negative values (Branch 9 sub-branch 00) the weight display remains blank until the negative weight has been exceeded. | 0 - 65535 divisions                                                                                                    |

#### Branch 08 -Gravity Compensation

Full service access only.

| Sub-branch                                                                                                    | Value                                                                                                 |
|----------------------------------------------------------------------------------------------------|----------------------------------------------------------------------------------------------------|
| 00 - <b>Calibration gravity factor.</b> This is the gravity factor of the location where the scale has been calibrated. | As published by the support office of your national distributor.                                      |
|                                                                                                    | Minimum value = 975,000                                                                               |
| 01 - <b>Site gravity factor.</b> This is the gravity factor of the location where the scale is to be used.              | Maximum value = 985,000                                                                               |
|                                                                                                    | You must enter a six digit value as the gravity factors are automatically set to five decimal places. |

If the scale is to be calibrated and used in the same gravity zone, then both gravity factors should be set to 0.

Once the calibration and site gravity factors have been entered, the scale may not weigh correctly until the scale is at the site.

If you intend to calibrate the scale and then send the scale to a different gravity zone, you must enter the calibration and site gravity factors.

If you do not know the site gravity factor, you must enter the calibration gravity factor and send a note with the scale stating that the site gravity factor is to be entered and needs to be reverified and stamped before being sold to the customer.

| Sub-branch                                                                                                    | Value                                 |  |
|----------------------------------------------------------------------------------------------------|---------------------------------------|--|
| 00 - <b>Blank net weight display.</b> This sets the display<br>to either show a negative net weight or to blank<br>the display when a tare is created and then<br>removed from the scale. | 0 - Negative weight display.          |  |
| 01 - Weight decimal marker type.                                                                                                    | 0 - Comma<br><b>1 - Decimal point</b> |  |

## Branch 19 -Weight Display

| Sub-branch                 | Value                        |
|----------------------------|------------------------------|
| 00 - Beep when below zero. | 0 - Disabled<br>1 - Enabled  |
| 01 - Keyboard beep.        | 0 - Disabled<br>1 - Enabled  |
| 02 - Target beep.          | 0 - Disabled<br>1 - Enabled  |
| 03 - Error beep.           | 0 - Disabled<br>1 - Enabled  |
| 04 - Beeper volume.        | <b>0 - Quiet</b><br>1 - Loud |

## Branch 20-Power Saving

| Sub-branch                                                                                                    | Value                                                                                                    |  |  |
|----------------------------------------------------------------------------------------------------|----------------------------------------------------------------------------------------------------|--|--|
| 00 - <b>Backlight timeout.</b> This is the length of time between the last scale activity and the backlight being activated.     | 0 -Permanently off1 -5 seconds2 -1 minute3 -5 minutes4 -Permanently on                                               |  |  |
| 01 - <b>Sleep timeout.</b> This is the length of time between<br>the last scale activity and the scale going into<br>SLEEP mode. | <ul> <li><b>0 - No sleep timeout</b></li> <li>1 - 1 minute</li> <li>2 - 5 minutes</li> <li>3 - 30 minutes</li> </ul> |  |  |

## Branch 29-Key Press Duration

| Sub-branch                    | Value                                                                 |
|-------------------------------|-----------------------------------------------------------------------|
| 00 - Long key press duration. | 1 - 255 milliseconds X 10 (E.g. 200 = 2 sec.)<br><b>Default is 50</b> |

#### Branch 60- Tares

See also branch 6 sub-branch 13 - tare increment, and branch 6 subbranch 14 - automatic re-tare.

| Sub-branch                                | Value                                                                                                    |
|-------------------------------------------|----------------------------------------------------------------------------------------------------|
| 00 - Manual balance while tare is active. | <ul> <li>0 - Manual balance disabled while any tare is active</li> <li>1 - Manual balance clears the tare after a successful balance.</li> </ul> |
| 01 - Minimum piece weight.                | Weight in grams/lb - depends on scale unit of measure                                                                                            |
| 02 - Minimum sample size.                 | Weight in grams/lb - depends on scale unit of measure                                                                                            |
| 03 - Item count thousands separator.      | 0 - Disabled<br>1 - Enabled                                                                                                    |
| 04 - Keyboard entered (graduated) tare.   | 0 - Disabled<br>1 - Enabled                                                                                                    |
| 05 - Cumulative tare.                     | 0 - Disabled<br>1 - Enabled                                                                                                    |
| 06 - Stored tare.                         | 0 - Disabled<br>1 - Enabled                                                                                                    |

# Branch 61- Application Configuration

Full service access for all sub-branches.

| Sub-branch                 | Value                               |                                                                                                    |
|----------------------------|-------------------------------------|----------------------------------------------------------------------------------------------------|
| 00 - Minimum Sample Weight | 0 - 655535<br><b>1 - 1 g or 0</b> . | Value in grams or 0.001 lb<br>001 lb                                                                                                  |
| 01 - Manual resample range | 0 - 99                              | Disable manual resampling.                                                                                                    |
|                            | 100 - 65535<br>Default is 200       | Sampling when item count is<br>>= sample size. Item count must be<br><= 100 to 65535% of the sample size<br>to automatically resample |

| Sub-branch                       | Value                                                                                                    |
|----------------------------------|----------------------------------------------------------------------------------------------------|
| 02 - Auto resample range         | 0 - 99 Disable auto resampling.                                                                                                    |
|                                  | 100 - 65535 Enable auto resampling when item<br>count is >= sample size.<br>Item count must be <= 100 to 65535%<br>of the sample size to automatically<br>resample. |
| 03 - Count thousands separator   | <b>0 - Disabled</b><br>1 - Enabled                                                                                                    |
| 04 - Enable PLUs                 | 0 - Disabled<br>1 - Enabled                                                                                                    |
| 05 - Piece Weight Units          | <ul> <li>0 - Calculate piece weight in grams</li> <li>1 - Calculate piece weight in the current units</li> </ul>                                                    |
| 06 - Piece Weight Decimal Places | 0 6 Number of decimal places<br>4 is default for Kg/g configurations<br>6 is default for Lb configurations                                                          |

## Branch 100 - PLUs

The branch number for a PLU = 100 plus the PLU number. For example: PLU 5 = 105, PLU 19 = 119.

| Sub-branch          | Value                                                           |
|---------------------|-----------------------------------------------------------------|
| 00 - Write protect. | <ul><li>0 - Write enabled</li><li>1 - Write protected</li></ul> |
| 01 - Piece weight.  | Weight in grams/lb - depends on scale unit of measure           |
| 02 - Stored tare.   | Weight in grams/lb - depends on scale unit of measure           |

# Calibration

| Simple Calibration | Follow these procedures to perform a |                                                                                                 | simple, one weight calibration.                                                                               |  |
|--------------------|--------------------------------------|-------------------------------------------------------------------------------------------------|----------------------------------------------------------------------------------------------------|--|
| <u></u>            | 1.                                   | Press the <b>On/Off</b> key then press the <b>Clear</b> key                                     | Display shows <b>CAL</b> in top line with weight displayed on middle line.                                    |  |
|                    | 2.                                   | Place calibration weight on the scale and press the <b>Clear</b> key                            | If the weight is acceptable and stable, the display will show <b>DONE</b> in the middle line for two seconds. |  |
|                    | 3.                                   | To exit the calibration mode,<br>press the <b>On/Off</b> key then press<br>the <b>Zero</b> key. |                                                                                                    |  |

## **Full Service Calibration**

You will only be allowed to perform a full calibration of the scale when using full service access.

- 1. Unplug the scale from the power supply.
- 2. Break the tamper seal, remove the blanking plate and plug the service tool into the side of the scale.

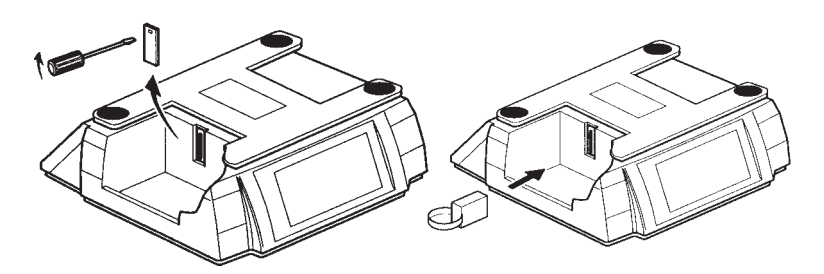

- 3. Replace the scale platform and reconnect the power supply.
- 4. Check that the gravity factors are correct.
- 5. Place a full load on the scale and remove it several times to exercise the scale.
- 6. Enter calibration mode: Press **ON/OFF** key, then the **right arrow** key, then the **Clear** key.
- 7. Make sure there is not load on the scale and press the **Clear** key.
- 8. Place 1/2 of capacity on the scale and press the **Clear** key.
- 9. Place a full capacity load on the scale and press the **Clear** key.
- 10. Remove half the weight and press the **Clear** key.
- 11. Remove all the weight and press the **Clear** key.
- 12. Calibration is now complete.
- 13. Disconnect the scale from the power supply.
- 14. Remove the service tool and reconnect the power supply.

#### Aborting Calibration

If you attempt to abandon the calibration procedure you will see the following display:

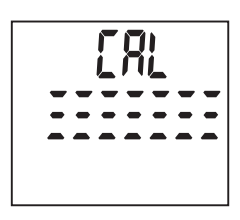

You must start the calibration procedure again.

# 30kg/60lb Scales

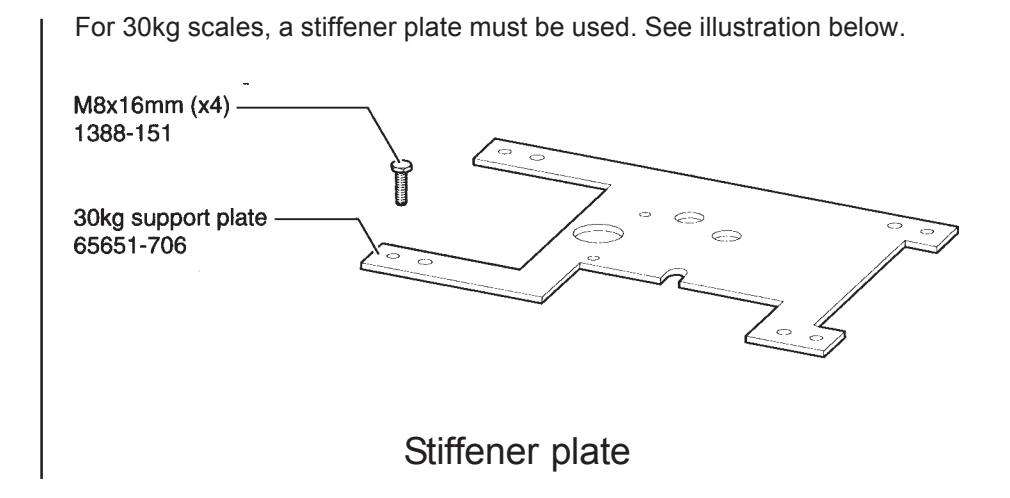

# **Replacing Base Covers**

If you need to replace a damaged base cover, break off all four cut-outs from the new cover before replacing.

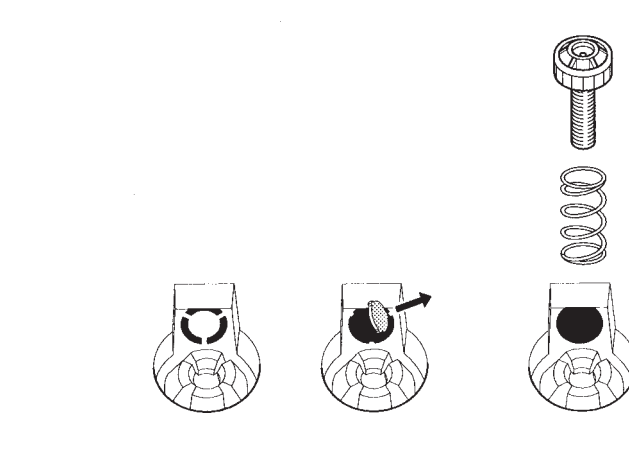

## **Illustrated Parts List**

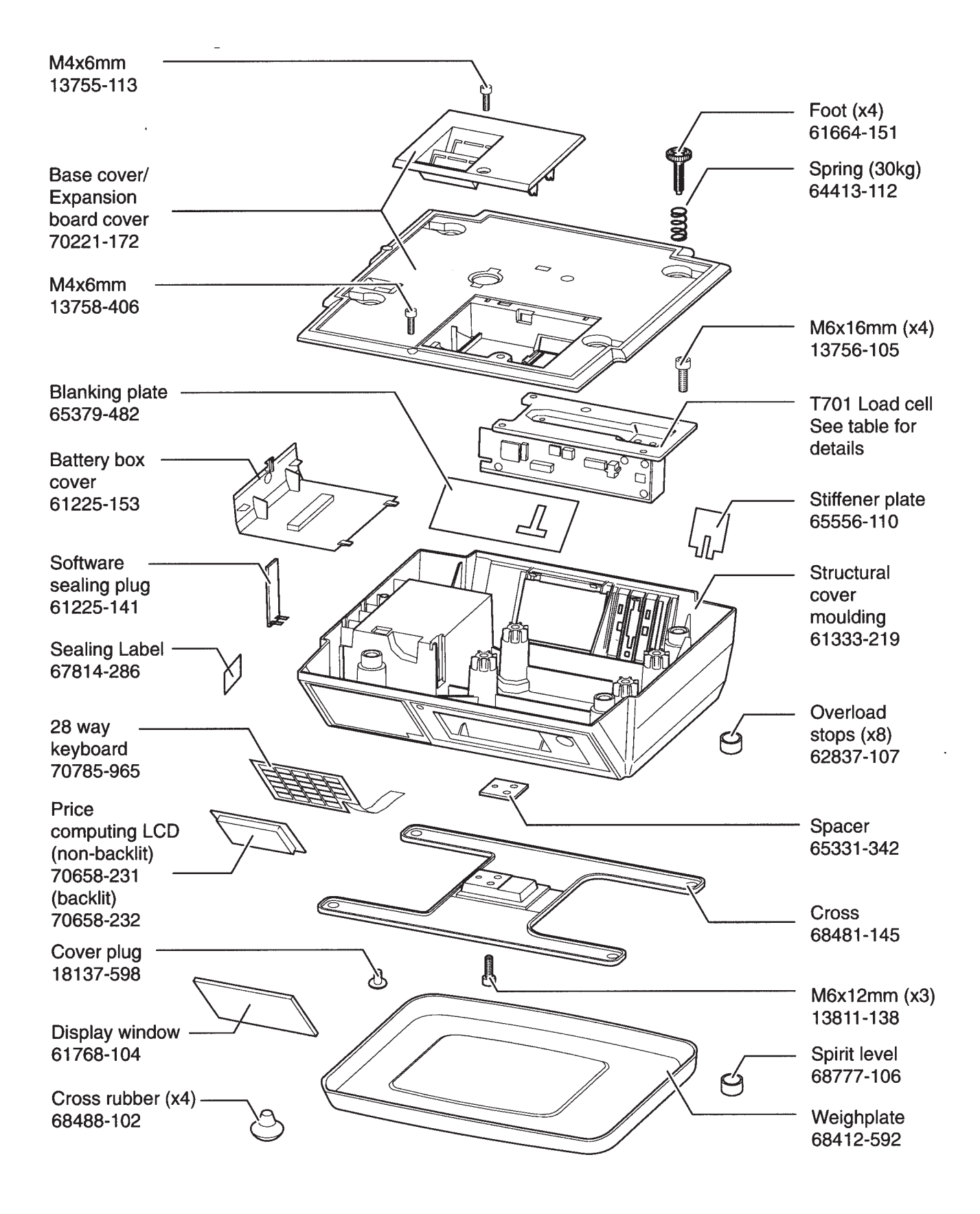

# Wiring Diagram

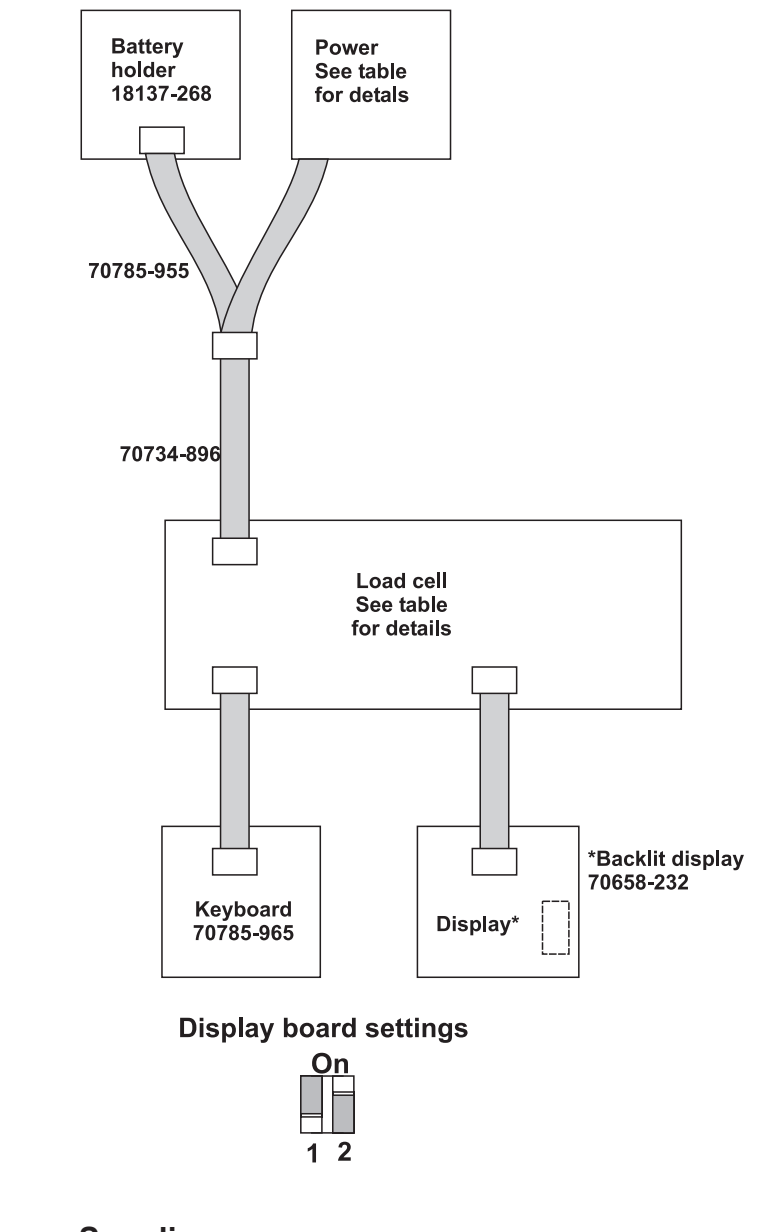

#### **Power Supplies**

| PN        | Note                    |
|-----------|-------------------------|
| 70682-260 | High current AC adapter |
| 70682-277 | Universal In-line       |

#### Load Cells

| Country | PN        | Note                     |
|---------|-----------|--------------------------|
| Blank   | 70718-623 | Blank 15kg - No software |
| Blank   | 70718-385 | Blank 30kg - No software |

#### Weigh-Tronix

1000 Armstrong Dr. Fairmont, MN 56031 USA Telephone: 507-238-4461 Facsimile: 507-238-4195 e-mail: industrial@weigh-tronix.com www.wtxweb.com

Weigh-Tronix Canada, ULC 217 Brunswick Blvd. Pointe Claire, QC H9R 4R7 Canada Telephone: 514-695-0380 Facsimile: 514-695-6820

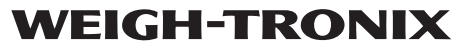

Weigh Bar® is a registered trademark of Weigh-Tronix Inc. 06/22/01 PC220\_S.P65 PN 29773-0012A e1 Printed in USA

Weighing Products & Systems